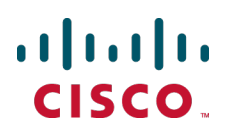

# Cisco TelePresence VCS 仮想マシン

# 展開ガイド

X8.0

tbd

tbd

## 内容

| はじめに                                                                                                    | . 3                                                                                                    |
|----------------------------------------------------------------------------------------------------|----------------------------------------------------------------------------------------------------|
| VM のインストール.<br>推奨されるプラットフォーム.<br>仕様ベースのシステムの最小要件.<br>共存のサポート.<br>インストール プロセス.<br>VM ホストの設定.<br>OVA のホストへの導入.<br>VCS VM ゲストの設定. | <b>4</b><br>4<br>4<br>5<br>5<br>5<br>10                                                                    |
|                                                                                                    | 15                                                                                                    |
| <b>WM スナップショットを使用したスナップショットおよび復元</b><br>VMware スナップショットの作成<br>VMware スナップショットの復元<br>VMware の増分バックアップ                           | <b>17</b><br>17<br>17<br>17                                                                                |
| <b>ハードウェア リファレンス</b><br>シリアル インターフェイス.<br>イーサネット インターフェイス(NIC)<br>仮想 NIC の物理 NIC インターフェイスへの割り当て                                | <b>18</b><br>18<br>18<br>18                                                                                |
| <b>追加情報</b><br>サポートされる機能<br>サポートされない機能<br>ライセンシング                                                                              | <b>20</b><br>20<br>20<br>20                                                                                |
| 付録 1:トラブルシューティング                                                                                                    | <ul> <li>21</li> <li>21</li> <li>21</li> <li>22</li> <li>22</li> <li>23</li> <li>23</li> <li>23</li> </ul> |
| 付録 2: 複数のデータストアの導入                                                                                                    | 24<br>20                                                                                                   |
| 11 竦 3:心安な 0 55 のブモリか VG VM に刮り目しられていることの唯認                                                                                    | 29<br>30                                                                                                   |
| 免責事項                                                                                                    | 30                                                                                                    |

## はじめに

Cisco TelePresence Video Communication Server (VCS) は、ビデオ ネットワークの導入において 果たす役割の重要性を増しつつあります。1 U アプライアンスでは VCS を実行する強固なプラットフ オームが提供されますが、現在多くの企業が、管理を容易にして既存のデータセンター内に導入するため に、VCS を「企業標準」の仮想マシン(VM) ハードウェア プラットフォーム上で実行することを望んで います。

この展開ガイドでは、次の内容について説明します。

- 次のための VM プラットフォーム要件 VCS
- VCS .ova インストール ファイルのロード方法
- VM のインストール方法
- システムに問題が発生したときに、システムのトラブルシューティングを実施する方法

適切に指定された VM プラットフォームでは、VMware 上で稼働する VCS は、アプライアンス ハードウェア上で稼働する VCS と同様に実行されます。

## VM のインストール

以下のセクションでは、推奨されるプラットフォームおよび仕様ベースのシステム要件を示し、VM のイン ストール プロセスについて説明します。以下にまとめた要件は、VCS バージョン X7.1 の最小要件を示 したものです。将来の VCS ソフトウェア リリースでは、最小要件が変わる可能性があるため、リリース ノートまたは管理者ガイドを参照して、前提要件を満たしていることを確認してください。

## 推奨されるプラットフォーム

VCS VM を実行するハードウェアとして推奨されるのは次のとおりです。

- 次の Cisco UCS C200 M2、UCS C210 M2、UCS C220 M3、または UCS B200 M2
  - AESNI 機能をサポートするプロセッサ
  - VM につき 6 GB の RAM
  - VM につき 132 GB のディスク領域(4 GB の仮想ディスク 1 および 128 GB の仮想ディスク 2 用)
  - R2XX-LBBU(キャッシュを可能にするための RAID ディスク電源バックアップ)
  - 4 台のハードディスク(450 GB SAS 15K RPM 3.5 インチ HDD/ホットプラグ/C200 ドライブ スレッド)
  - PCI カード Intel クアッド ポート GbE コントローラ(E1G44ETG1P20)

次の点を確認します。

- VMware ESXi をインストールする前に、BIOS の VT が有効であること
  - ESXi が ESXi 4.1 または ESXi5.0( アップデート 1)
- VM ホストの仮想マシン起動またはシャットダウンが、システムとの仮想マシンの開始と停止の自動化が 許可されるように設定されており、VCS VM が自動起動セクションに移動されていること
- UCS システムが RAID 5 で設定されていること

### 仕様ベースのシステムの最小要件

仕様ベースのシステムを使用する場合、最小要件は次のとおりです。

- VM ホストが動作しており、ESXi 4.1 を実行している
- VCS VM につき 6 GB の RAM
- VM につき 132 GB のディスク領域(4 GB の仮想ディスク 1 および 128 GB の仮想ディスク 2 用)
- VCS VM につき 2 つのコアを予約(各コアに 2GHz 以上のプロセッサ)
- vCenter または vSphere が動作していること

注:ESXi 5.0 は現在サポートされていません。ESXi 5.0 および LSI MegaRAID カードを使用するホスト上で問題があることがテスティング中に確認されています。この問題が解決されている ESXi 5.0 アップデート 1 を使用することを強くお勧めします。

### 共存のサポート

VCS は、以下を条件として、アプリケーション(同じホストを占有する他の任意の VM)と共存できます。

- CPU のオーバーサブスクリプションがない:vCPU から物理コアへの 1:1 の割り当てが使用される必要 がある(VCS VM につき 2 つのコアが必要)
- RAM のオーバーサブスクリプションがない:vRAM から物理メモリへの 1:1 の割り当て
- パフォーマンスの補正(遅延、BW)に対応するため共有ディスク領域サブシステムがサポートされている

### インストール プロセス

ここでは、VM のインストール手順を示します。この手順では vSphere を使用することを前提としています。

#### VM ホストの設定

VM ホストが有効な NTP サーバ( VCS で指定するのと同じ NTP サーバ)を使用して設定されていることを確認します。

- 1. ホストを選択します。
- 2. [設定(Configuration)]タブに移動します。
- 3. [時間の設定(Time configuration)]を選択します。
- 4. [プロパティ(Properties)]を選択します。 前のページで日付と時刻が赤くなっていた場合、日付と時刻を現在の時間に手動で設定します。
- 5. [オプション(Options)]をクリックします。
- 6. [NTP 設定(NTP Settings)]を選択します。
- 7. [追加(Add)]をクリックします。
- 8. NTP サーバの IP アドレスを入力します。
- 9. **[OK]** をクリックします。
- 10. [変更を適用するには NTP サービスを再開(Restart NTP service to apply changes)]チェックボ ックスをオンにします。
- 11. **[OK**] をクリックします。
- 12. **[OK**] をクリックします。

#### OVA のホストへの導入

以下に標準インストールの手順を示します。Deploy OVF テンプレート ウィザードは、ホストの設定を反映するように動的に変更されます。

- 1. vSphere にログインし、ESXi ホストにアクセスします。
- 2. [ファイル(File)] > [OVF テンプレートの導入(Deploy OVF Template)]の順に選択します。

| 🕑 10.50.159.34 - vSphere Client      | t                                                                                                    |                                                                                                   |           |
|--------------------------------------|----------------------------------------------------------------------------------------------------|---------------------------------------------------------------------------------------------------|-----------|
| File Edit View Inventory Administral | ation Plug-ins Help                                                                                                    |                                                                                                   |           |
| New                                  | tory 🕨 🛅 Inventory                                                                                                    |                                                                                                   |           |
| Deploy OVF Template                  |                                                                                                    |                                                                                                   |           |
| Export •                             |                                                                                                    |                                                                                                   |           |
| Report >                             | mserver034 VMware ESXi, 5.0.0, 469512   Evaluation (44 days rem                                                                                                    | aining)                                                                                           |           |
| Browse VA Marketplace                | Getting Started Summary Virtual Machines Resource Allocation Pe                                                                                                    | rformance Configuration Local Users & Groups Events Permissions                                   |           |
| Print Maps 🕨                         |                                                                                                    | close tab 🕅                                                                                       | <b>_</b>  |
| Exit                                 | What is a Host?                                                                                                    |                                                                                                   |           |
|                                      | A host is a computer that uses virtualization software, such<br>as ESX or ESX, to run virtual machines. Hosts provide the<br>CPU and memory resources that virtual machines use and<br>give virtual machines access to storage and network<br>connectivity.<br>You can add a virtual machine to a host by creating a new | Virtual Machines                                                                                  |           |
|                                      | one or by deploying a virtual appliance.                                                                                                    | nost                                                                                              |           |
|                                      | The easiest way to add a virtual machine is to deploy a<br>virtual appliance. A virtual appliance is a pre-built virtual<br>machine with an operating system and software already<br>installed. A new virtual machine will need an operating<br>system installed on it, such as Windows or Linux.                        |                                                                                                   |           |
|                                      | Basic Tasks                                                                                                    | vSphere Client                                                                                    |           |
|                                      | 🖞 Create a new virtual machine                                                                                                    |                                                                                                   |           |
|                                      |                                                                                                    | Learn about vSphere                                                                               |           |
|                                      |                                                                                                    | Manage multiple hosts, eliminate downtime, load<br>balance your datacenter with vMotion, and more |           |
|                                      |                                                                                                    | Evaluate vSphere                                                                                  | •         |
| Recent Tasks                         |                                                                                                    | Name, Target or Status contains: -                                                                | Clear X   |
| Name                                 | Target Status                                                                                                    | Details Initiated by Requested Start Ti 🗸 Start Time Completed Time                               |           |
| Testa                                |                                                                                                    | Production Markov (1) Successful                                                                  |           |
| ≥ TasK\$                             |                                                                                                    | jt: valuation Mode: 44 days remaining                                                             | , root // |

3. [ソース(Source)]を選択し、[参照(Browse)]から.ova ファイルの場所を選択し、[次 へ(Next)]をクリックします。

| 🚱 Deploy OVF Template                                                                              |                                                                                                    |        |
|----------------------------------------------------------------------------------------------------|----------------------------------------------------------------------------------------------------|--------|
| <b>Source</b><br>Select the source location.                                                       |                                                                                                    |        |
| Source<br>OVF Template Details<br>Name and Location<br>Storage<br>Disk Format<br>Ready to Complete | Deploy from a file or URL<br>Z:\Downloads\x.ova<br>Enter a URL to download and install the OVF package from the Internet, or<br>specify a location accessible from your computer, such as a local hard drive, a<br>network share, or a CD/DVD drive. |        |
| Help                                                                                               | < Back Next >                                                                                                    | Cancel |

4. [OVF テンプレートの詳細(OVF Template Details)]ページの[次へ(Next)]をクリックします。

5. [エンド ユーザ使用許諾契約書(End User License Agreement)]ページの EULA を読みます。

| 🚱 Deploy OVF Template                                                                                               |                                                                                                    |
|----------------------------------------------------------------------------------------------------|----------------------------------------------------------------------------------------------------|
| End User License Agreeme<br>Accept the end user license                                                             | nt<br>agreements.                                                                                                    |
| Source<br>OVF Template Details<br>End User License Agreeme<br>Name and Location<br>Disk Format<br>Ready to Complete | Elend User License Agreement<br>IMPORTANT: PLEASE READ THIS END USER LICENSE AGREEMENT CAREFULLY. IT IS VERY<br>IMPORTANT THAT YOU CHECK THAT YOU ARE PURCHASING CISCO SOFTWARE OR EQUIPMENT<br>FROM AN APPROVED SOURCE AND THAT YOU, OR THE ENTITY YOU REPRESENT (COLLECTIVELY,<br>THE « CUSTOMER ») HAVE BEEN REGISTERED AS THE END USER FOR THE PURPOSES OF THIS<br>CISCO END USER LICENSE AGREEMENT. IF YOU ARE NOT REGISTERED AS THE END USER YOU<br>HAVE NO LICENSE TO USE THE SOFTWARE AND THE LIMITED WARRANTY IN THIS END USER<br>LICENSE AGREEMENT DOES NOT APPLY. ASSUMING YOU HAVE PURCHASED FROM AN APPROVED<br>SOURCE, DOWNLOADING, INSTALLING OR USING CISCO OR CISCO-SUPPLIED SOFTWARE<br>CONSTITUTES ACCEPTANCE OF THIS AGREEMENT.<br>CISCO SYSTEMS, INC. OR ITS SUBSIDIARY LICENSING THE SOFTWARE INSTEAD OF CISCO<br>SYSTEMS, INC. (« CISCO ») IS WILLING TO LICENSE THIS SOFTWARE TO YOU ONLY UPON THE<br>CONDITION THAT YOU PURCHASED THE SOFTWARE FROM AN APPROVED SOURCE AND THAT<br>YOU ACCEPT ALL OF THE TERMS CONTAINED IN THIS END USER LICENSE AGREEMENT PLUS ANY<br>ADDITIONAL LIMITATIONS ON THE LICENSE SET FORTH IN A SUPPLEMENTAL LICENSE<br>AGREEMENT ACCOMPANYING THE PRODUCT OR AVAILABLE AT THE TIME OF YOUR ORDER<br>(COLLECTIVELY THE « AGREFEMENT »). TO THE EXTENT OF ANY CONFLICT BETWFEN THE TERMS |
| <                                                                                                    | Accept                                                                                                    |
| Help                                                                                                    | <u>≤Back</u> Next ≥ Cancel                                                                                                    |

- 6. EULA を受け入れたら [承諾(Accept)]をクリックし、[次へ(Next)]をクリックします。
- 7. [名前と場所(Name and Location)]ページに、「Virtual\_VCS」などのこの VCS VM ゲストの[名前(Name)]を入力します。

| 🚱 Deploy OVF Template                                                                                                    |                                                                                                    |        |
|----------------------------------------------------------------------------------------------------|----------------------------------------------------------------------------------------------------|--------|
| Name and Location<br>Specify a name and locatio                                                                                                    | n for the deployed template                                                                                         |        |
| Source<br>OVF Template Details<br>End User License Agreement<br>Name and Location<br>Storage<br>Disk Format<br>Network Mapping<br>Ready to Complete | Name:<br>Virtual_VCS<br>The name can contain up to 80 characters and it must be unique within the inventory folder. |        |
| Help                                                                                                    | < Back Next >                                                                                                    | Cancel |

8. [ストレージ(Storage)]ページで、VCS VM ゲストを導入するデータストアを選択し、[次 へ(Next)]をクリックします。

| Deploy OVF Template                                |                                                |                   |                      |                 |             |  |  |
|----------------------------------------------------|------------------------------------------------|-------------------|----------------------|-----------------|-------------|--|--|
| <b>Storage</b><br>Where do you want to stor        | re the virtual machine files                   | ?                 |                      |                 |             |  |  |
| Source                                             | Select a destination stor                      | age for the virtu | al machine files:    |                 |             |  |  |
| OVF Template Details<br>End User License Agreement | Name                                           | Drive Type        | Capacity Provisione  | d Free Type     | Thin Prov   |  |  |
| Name and Location                                  | 👔 datastore_RAI                                | Non-SSD           | 951.75 GB 816.84 GB  | 159.82 GB VMF55 | Supporte    |  |  |
| Storage                                            | 🔋 datastore1                                   | Non-SSD           | 131.00 GB 971.00 MB  | 130.05 GB VMF55 | Supporte    |  |  |
| Disk Format                                        |                                                |                   |                      |                 |             |  |  |
| Network Mapping<br>Ready to Complete               |                                                |                   |                      |                 |             |  |  |
| hous, to complete                                  |                                                |                   |                      |                 |             |  |  |
|                                                    | <                                              |                   |                      |                 | >           |  |  |
|                                                    | 1                                              |                   |                      |                 |             |  |  |
|                                                    | 🗖 Disable Storage DRS for this virtual machine |                   |                      |                 |             |  |  |
|                                                    | Select a datastore:                            |                   |                      |                 |             |  |  |
|                                                    | Name                                           | Drive Type        | Capacity Provisioned | Free Type       | Thin Provis |  |  |
|                                                    |                                                |                   |                      |                 |             |  |  |
|                                                    |                                                |                   |                      |                 |             |  |  |
|                                                    |                                                |                   |                      |                 |             |  |  |
|                                                    | <                                              |                   |                      |                 | >           |  |  |
| Hala                                               |                                                |                   |                      |                 | 1           |  |  |
|                                                    |                                                |                   | < Bac                | K Next >        | Cancel      |  |  |

 9. [ディスクのフォーマット(Disk Format)]ページで、デフォルト ディスク フォーマットの [シッ ク プロビジョニング(Lazy Zeroed) (Thick Provision Lazy Zeroed)]が選択されていることを 確認し、[次へ(Next)]をクリックします。
 VM のパフォーマンスがパーティションのサイズ変更中に低下することがあるため、[シン プロビジョ

VM のパフォーマンスがパーティションのサイズ変更中に低下することがあるため、[シン ブロビジョ ニング( Thin Provision) ]がサポートされていないことに注意してください。

| 🛃 Deploy OVF Template                           |                                |                 |              |        |
|-------------------------------------------------|--------------------------------|-----------------|--------------|--------|
| <b>Disk Format</b><br>In which format do you wa | nt to store the virtual disks? |                 |              |        |
| Source<br>OVF Template Details                  | Datastore:                     | guest-datastore | 1            |        |
| End User License Agreement<br>Name and Location | Available space (GB):          | 950.8           |              |        |
| <u>Storage</u><br>Disk Format                   |                                |                 |              |        |
| Ready to Complete                               | Thick Provision Lazy Zeroed    | ł               |              |        |
|                                                 | C Thick Provision Eager Zeroe  | ed              |              |        |
|                                                 | C Thin Provision               |                 |              |        |
|                                                 |                                |                 |              |        |
|                                                 |                                |                 |              |        |
|                                                 |                                |                 |              |        |
|                                                 |                                |                 |              |        |
| Help                                            |                                |                 | ≤Back Next ≥ | Cancel |
|                                                 |                                |                 |              |        |

10. 一覧に表示されている場合、[ネットワークのマッピング(Network Mapping)]を設定し、インフラ ストラクチャに適用するネットワークマッピングを選択し、[次へ(Next)]をクリックします(デフ ォルトは [VM ネットワーク(VM Network)])。

| 🚱 Deploy OVF Template                                        |                                 |                                           |          |
|--------------------------------------------------------------|---------------------------------|-------------------------------------------|----------|
| Network Mapping<br>What networks should the r                | deployed template use?          |                                           |          |
| Source<br>OVF Template Details<br>End User License Agreement | Map the networks used in this C | VF template to networks in your inventory |          |
| Name and Location                                            | Source Networks                 | Destination Networks                      |          |
| Storage                                                      | VM Network                      | VM Network                                |          |
| <u>Disk Format</u>                                           |                                 |                                           |          |
| Ready to Complete                                            |                                 |                                           |          |
|                                                              | Description:                    |                                           |          |
|                                                              | The VM Network network          |                                           | <u>^</u> |
|                                                              |                                 |                                           |          |
| Help                                                         |                                 | < Back Next >                             | Cancel   |

- 11. [終了準備の完了(Ready to Complete)]ページの導入設定を確認します。
- 12. [デプロイ後にパワーオン(Power on after deployment)]チェックボックスをオンにします。
- 13. [終了(Finish)]をクリックします。

| 17% Deploying Virtual_VCS         |        |  |  |  |  |
|-----------------------------------|--------|--|--|--|--|
| Deploying Virtual_VCS             |        |  |  |  |  |
| Deploying disk 1 of 2             |        |  |  |  |  |
|                                   |        |  |  |  |  |
|                                   |        |  |  |  |  |
| 1 minute and 37 seconds remaining |        |  |  |  |  |
| Close this dialog when completed  | Cancel |  |  |  |  |

これで、VCS OVA が VM ホスト上のゲストとして導入されます。

#### VCS VM ゲストの設定

- 1. 次のいずれかを行います。
  - VCS VM ゲストを選択して [コンソール(Console)] タブを選択するか、
  - VCS VM ゲストを右クリックし、[コンソールを開く(Open Console)] を選択します。

| 🕼 10.50.159.34 - vSphere Clie     | ent                   |                                                                                                    |                    |      |                                                                                                    |         |
|-----------------------------------|-----------------------|----------------------------------------------------------------------------------------------------|--------------------|------|----------------------------------------------------------------------------------------------------|---------|
| File Edit View Inventory Administ | tration Plug-ins Help |                                                                                                    |                    |      |                                                                                                    |         |
| 🔁 🖸 🏠 Home 🕨 🛃 Ia                 | nventory 🕨 🎁 Inve     | ntory                                                                                                    |                    |      |                                                                                                    |         |
| 🖬 II 🕨 😂 🔯                        | 10 🖻 🔛                |                                                                                                    |                    |      |                                                                                                    |         |
| 0.50.159.34                       | Virtual_VCS           | Summary Resource Abcodom Performance Ver<br>Starting crsl_updater<br>Starting crsl_updater<br>Starting resumwaker<br>Starting b2bua_launcher<br>RELEASE KEY INVALID!<br>Starting clusterd<br>Starting crashreportd<br>Starting crashreportd<br>Starting warningled | rzz Corsole Permis |      |                                                                                                    |         |
| Recent Tasks                      |                       | 1 m .                                                                                                    |                    |      | Name, Target or Status contains: *                                                                         | Clear × |
| Name<br>Power On virtual machine  | Parget Reveal VCS     | Status<br>Completed                                                                                                    | Details            | root | Requested Start II Start Ime Completed Time<br>11/10/2011 11:52:29 11/10/2011 11:52:29 11/10/2011 11:52:29 |         |
| Deploy OVF template               | 10.50.159.34          | Completed                                                                                                    |                    |      | 11/10/2011 11:50:28 11/10/2011 11:50:28 11/10/2011 11:52:28                                                | ) 🗎     |
| Remove entity                     | Virtual_VCS           | Completed                                                                                                    |                    | root | 11/10/2011 11:48:22 11/10/2011 11:48:22 11/10/2011 11:48:23                                                | i 💌     |
| Tasks                             |                       |                                                                                                    |                    |      | Evaluation Mode: 44 days remaining                                                                         | a root  |

2. 少し時間が経つと VCS VM ゲストがブートし、2 番目のハード ディスク パーティションが作成され、 リブートしてログイン プロンプトが表示されます。

| 3. 🗆 | ュグイン | プロンプ | トでユーザ名とし | て'admin'、 | パスワードとして | 'TANDBERG' | を入力します。 |
|------|------|------|----------|-----------|----------|------------|---------|
|------|------|------|----------|-----------|----------|------------|---------|

| 🚱 10.50.159.34 - vSphere Clie                                                                                                    | ent                            |                                                                                                    |              |              |                      |                             |                              | × |
|----------------------------------------------------------------------------------------------------|--------------------------------|----------------------------------------------------------------------------------------------------|--------------|--------------|----------------------|-----------------------------|------------------------------|---|
| File Edit View Inventory Adminis                                                                                                    | tration Plug-ins Help          |                                                                                                    |              |              |                      |                             |                              |   |
| 🎦 🔂 🏠 Home 🕨 🛃 I                                                                                                    | nventory 🕨 🎁 Inve              | ntory                                                                                                    |              |              |                      |                             |                              |   |
| 🔳 II 🕨 🚱 🙆 🚳                                                                                                    | 13 😫 🔛                         |                                                                                                    |              |              |                      |                             |                              |   |
| □     10.50.159.94       ○     Wr0205       ○     Wr0207       ○     Wr0207       ○     Wr0209       ○     Wr0209       ○     Wr0209       ○     Wr0209       ○     Wr0209       ○     Wr0209       ○     Wr0209       ○     Wr0209       ○     Wr0209       ○     Wr0209 | Virtual_VCS<br>Getting Started | Sonnary Resource Alocation Performance Former, Co<br>Starting or L_updater<br>Starting physessionHonitor<br>Starting physessionHonitor<br>Starting Dynamics Content<br>Starting Catalancher<br>RELEASE KEY INVALID:<br>Starting catalancher<br>Starting catalancher<br>RELEASE KEY INVALID:<br>RELEASE KEY INVALID:<br>Starting inactioed<br>RELEASE KEY INVALID:<br>Starting warningled<br>cisco login: RELEASE KEY INVALID:<br>RELEASE KEY INVALID:<br>RELEASE KEY INVALID:<br>RELEASE KEY INVALID:<br>RELEASE KEY INVALID:<br>RELEASE KEY INVALID:<br>RELEASE KEY INVALID:<br>RELEASE KEY INVALID:<br>RELEASE KEY INVALID:<br>RELEASE KEY INVALID:<br>RELEASE KEY INVALID:<br>RELEASE KEY INVALID:<br>RELEASE KEY INVALID: | nsole Permis |              |                      |                             |                              |   |
| Recent Tasks                                                                                                    |                                |                                                                                                    |              |              | Name, Tar            | get or Status contains: 👻 🗌 | Clear                        | × |
| Name                                                                                                    | Target                         | Status                                                                                                    | Details      | Initiated by | Requested Start Ti 🗢 | Start Time                  | Completed Time               | ^ |
| nower On virtual machine                                                                                                    | Virtual_VCS                    | Completed                                                                                                    |              | root         | 11/10/2011 11:52:29  | 11/10/2011 11:52:29         | 11/10/2011 11:52:29          |   |
| Deploy OVF template                                                                                                    | 10.50.159.34                   | Completed                                                                                                    |              |              | 11/10/2011 11:50:28  | 11/10/2011 11:50:28         | 11/10/2011 11:52:28          |   |
| Remove entity                                                                                                    | Virtual_VCS                    | Completed                                                                                                    |              | root         | 11/10/2011 11:48:22  | 11/10/2011 11:48:22         | 11/10/2011 11:48:23          | ~ |
| 🚰 Tasks                                                                                                    |                                |                                                                                                    |              |              |                      | Evaluation M                | fode: 44 days remaining root | 1 |

4. インストール ウィザードのプロンプトで y を入力し、Enter を押します。

| 🕼 10.50.159.34 - vSphere Clien                                                                                                    | ıt                  |                                                                                                    |                                                                                       |                                                                              |                                                                           |                                                                        |                         |                   |
|----------------------------------------------------------------------------------------------------|---------------------|----------------------------------------------------------------------------------------------------|---------------------------------------------------------------------------------------|------------------------------------------------------------------------------|---------------------------------------------------------------------------|------------------------------------------------------------------------|-------------------------|-------------------|
| File Edit View Inventory Administra                                                                                                    | ation Plug-ins Help |                                                                                                    |                                                                                       |                                                                              |                                                                           |                                                                        |                         |                   |
| 🖸 🔂 🏠 Home 🕨 🛃 Inv                                                                                                    | rentory 🕨 🎁 Inver   | tory                                                                                                    |                                                                                       |                                                                              |                                                                           |                                                                        |                         |                   |
| 🔳 II 🕨 😂 🚳                                                                                                    | 13 🕑 🔛              |                                                                                                    |                                                                                       |                                                                              |                                                                           |                                                                        |                         |                   |
| 10.50.159.04     10.50.159.04     10.50.159.04     10.50.159.04     10.50.159.04     10.50.159.04     10.50.159.04     10.50.159.04     10.50.159.04     10.50.159.04     10.50.159.04     10.50.159.04     10.50.159.04     10.50.159.04     10.50.159.04     10.50.159.04     10.50.159.04     10.50.159.04     10.50.159.04     10.50.159.04     10.50.159.04     10.50.159.04     10.50.159.04     10.50.159.04     10.50.159.04     10.50.159.04     10.50.159.04     10.50.159.04     10.50.159.04     10.50.159.04     10.50.159.04     10.50.159.04     10.50.159.04     10.50.159.04     10.50.159.04     10.50.159.04     10.50.159.04     10.50.159.04     10.50.159.04     10.50.159.04     10.50.159.04     10.50.159.04     10.50.159.04     10.50.159.04     10.50.159.04     10.50.159.04     10.50.159.04     10.50.159.04     10.50.159.04     10.50.159.04     10.50.159.04     10.50.159.04     10.50.159.04     10.50.159.04     10.50.159.04     10.50.159.04     10.50.159.04     10.50.159.04     10.50.159.04     10.50.159.04     10.50.159.04     10.50.159.04     10.50.159.04     10.50.159.04     10.50.159.04     10.50.159.04     10.50.159.04     10.50.159.04     10.50.159.04     10.50.159.04     10.50.159.04     10.50.159.04     10.50.159.04     10.50.159.04     10.50.159.04     10.50.159.04     10.50.159.04     10.50.159.04     10.50.159.04     10.50.159.04     10.50.159.04     10.50.159.04     10.50.159.04     10.50.159.04     10.50.159.04     10.50.159.04     10.50.159.04     10.50.159.04     10.50.159.04     10.50.159.04     10.50.159.04     10.50.159.04     10.50.159.04     10.50.159.04     10.50.159.04     10.50.159.04     10.50.159.04     10.50.159.04     10.50.159.04     10.50.159.04     10.50.159.04     10.50.159.04     10.50.159.04     10.50.159.04     10.50.159.04     10.50.159.04     10.50.159.04     10.50.159.04     10.50.159.04     10.50.159.04     10.50.159.04     10.50.159.04     10.50.159.04     10.50.159.04     10.50.159.04     10.50.159.04     10.50.159.04     10.50.159.04     10.50.159.04     10.50.159.04     1 | Virtual_VCS         | Ammary Resource Alcodori Performance Fords Con<br>RELEASE KEY INUALID!<br>Starting inactived<br>RELEASE KEY INUALID!<br>Starting warningled<br>cisco login: RELEASE KEY INUALI<br>RELEASE KEY INUALID!<br>RELEASE KEY INUALID!<br>RELEASE KEY INUALID!<br>RELEASE KEY INUALID!<br>RELEASE KEY INUALID!<br>RELEASE KEY INUALID!<br>RELEASE KEY INUALID!<br>RELEASE KEY INUALID!<br>RELEASE KEY INUALID!<br>RELEASE KEY INUALID!<br>RELEASE KEY INUALID!<br>admin<br>Password:<br>4 alarws:<br>* error Insecure password<br>set<br>* marning Insecure password<br>set<br>* marning Date and the mod<br>or orrect the and date from an Mi<br>Run install wizard [n]: y_ | olo Permissio<br>D!<br>in use<br>in use<br>- Notwor<br>to take<br>validat<br>P server | - The admi<br>- The root<br>- The root<br>k configur<br>effect<br>ed - The s | in user has the<br>: user has the (<br>:user has been<br>:yste∺ is unable | default разรыс<br>lefault разсыог<br>changed, howev<br>e to obtain the | orđ<br>d<br>ver<br>c    |                   |
| Recent Tasks                                                                                                    |                     |                                                                                                    |                                                                                       |                                                                              | Name, Tar                                                                 | get or Status contains: 👻 🗍                                            | C                       | <sub>lear</sub> × |
| Name                                                                                                    | Target              | Status                                                                                                    | Details                                                                               | Initiated by                                                                 | Requested Start Ti 🔝                                                      | Start Time                                                             | Completed Time          | ^                 |
| Power On virtual machine                                                                                                    | Pirtual_VCS         | Completed                                                                                                    |                                                                                       | root                                                                         | 11/10/2011 11:52:29                                                       | 11/10/2011 11:52:29                                                    | 11/10/2011 11:52:29     | •                 |
| Septoy OVF template                                                                                                    | 10.50.159.34        | Completed                                                                                                    |                                                                                       |                                                                              | 11/10/2011 11:50:28                                                       | 11/10/2011 11:50:28                                                    | 11/10/2011 11:52:28     | . –               |
| Remove entity                                                                                                    | Virtual_VCS         | Completed                                                                                                    |                                                                                       | root                                                                         | 11/10/2011 11:48:22                                                       | 11/10/2011 11:48:22                                                    | 11/10/2011 11:48:23     | •                 |
| 🐓 Tasks                                                                                                    |                     |                                                                                                    |                                                                                       |                                                                              |                                                                           | Evaluation                                                             | Mode: 44 days remaining | root              |

5. インストール ウィザードの指示に従い、IP 情報を入力します。プロンプトで Enter を押すことで、 デフォルトを入力できます。

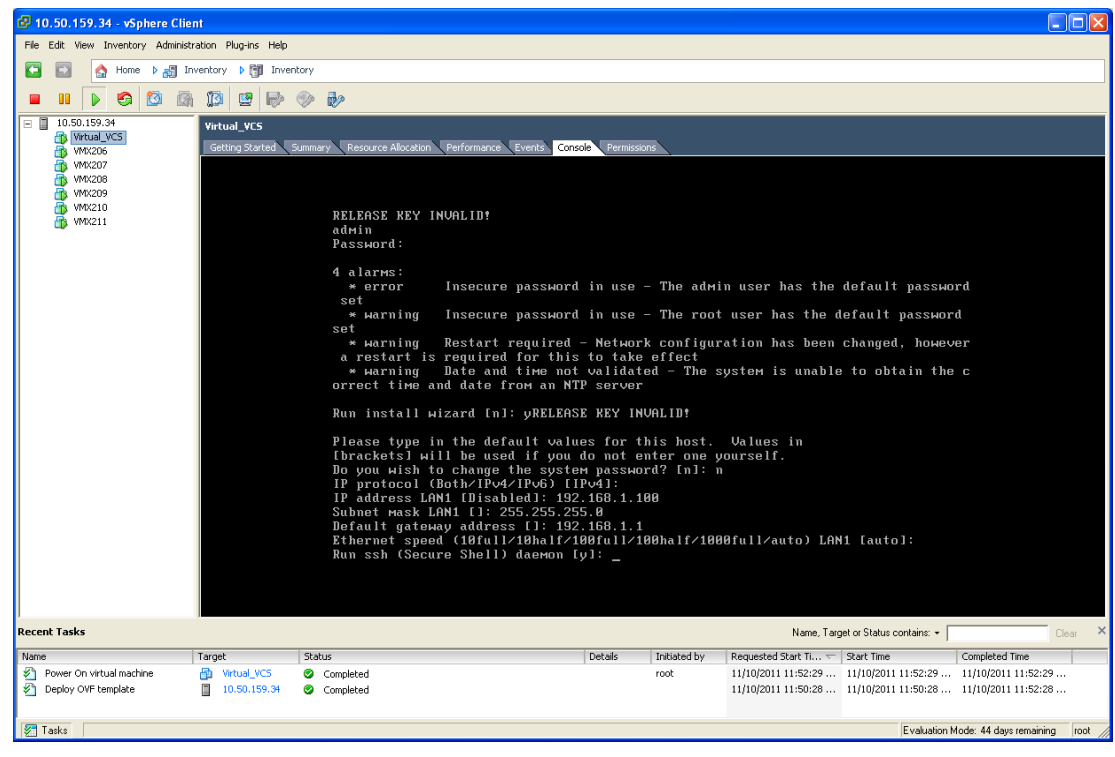

6. 最後に設定が適用され、VCS からログアウトします。

7. VCS に admin として再度ログインし、**xcommand boot** を入力して VCS VM ゲストをリブートしま す。

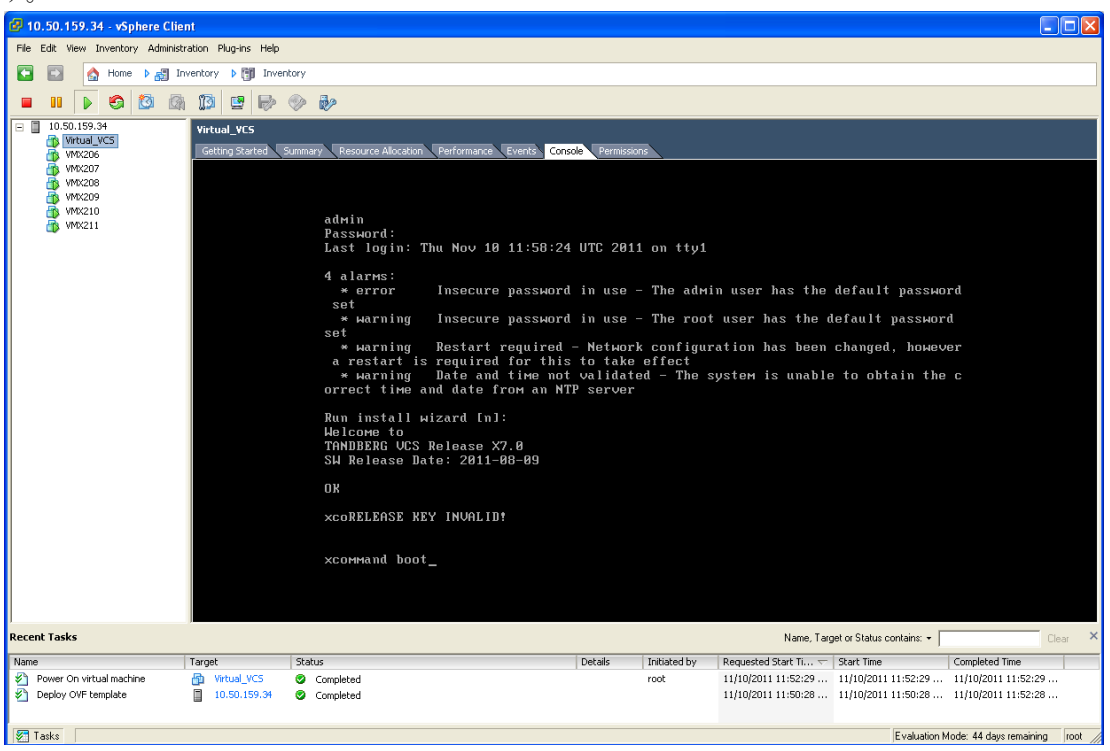

- 8. VCS に Web ブラウザを使用してアクセスできるようになります。
- 9. [管理者ログイン(Administrator Login)] をクリックし、admin としてログインします。
- 10. 次のようにリリース キーおよびオプション キーを取得します。
  - a. [オプション キー(Option keys)]ページ([メンテナンス(Maintenance)]>[オプション キー(Option keyse)]) に移動します。
  - b. [ハードウェア シリアル番号(Hardware serial number)]をコピーします。
  - c. このシリアル番号を使用し、この VCS VM のリリース キーとオプション キーを取得します。
  - リリース キーおよびオプション キーが使用可能になったら、次の操作を実行します。
- 1. [管理者ログイン(Administrator Login)]をクリックし、admin としてログインします。
- 2. 次のようにリリース キーおよびオプション キーを入力します。
  - a. [オプション キー(Option keys)]ページ([メンテナンス(Maintenance)]>[オプション キー(Option keyse)]) に移動します。
  - b. 提供されたリリース キーを [リリース キー(Release key)]フィールドに入力します。
  - c. [リリース キーの設定(Set release key)]をクリックします。
  - d. 提供された各オプション キーにつき、次の操作を実行します。 i. オプション キーの値を [オプションキーを追加(Add option key)]フィールドに入力しま す。
    - ii. [オプションの追加(Add option)]をクリックします。
- 3. VCS をリブートし、ライセンスを有効にします。
  - a. [オプションの再起動(Restart options)]ページ([メンテナンス(Maintenance)]>[オプショ ンの再起動(Restart options)]) に移動します。
  - b. [リブート( Reboot) ]をクリックします。
- リブート後、Web インターフェイスにログインし、デフォルトのパスワードを変更し、DNS、NTP、 ゾーン、検索ルールなどを必要に応じて設定し、VCS を設定します。 『VCS Basic Configuration - Single Cisco VCS Control Deployment Guide』などの展開ガイド に従い、この VCS VM の運用準備のための設定を行います。

5. VCS の設定後は、VCS のバックアップ機能を使用して VCS の設定をバックアップし、VM スナップショットを作成することをお勧めします(「VM スナップショットを使用したスナップショットおよび復元」を参照)。 スナップショットは、VM が損傷したときの復元に使用できるため重要です。スナップショットには既存のライセンス キーが保持されます。VM が復元されるのでなく再インストールされた場合、新しいライセンス キーが必要になります。

## アップグレード

VM VCS は、VM 以外の VCS をアップグレードするのと同様に、次の方法でアップグレードされま す(.ova ファイルでなく、.tar.gz ファイルを使用)。

- 1. VCS がクラスタに属しているか、プロビジョニングまたは FindMe を使用している場合、関連する VCS クラスタの導入ガイドの説明に従います。
- 2. VCS がクラスタに属しておらず、プロビジョニングまたは FindMe を使用していない場合、次の手順を 実行します。
  - a. 管理者ユーザとして VCS VM Web インターフェイスにログインします。
  - b. VCS を [バックアップ(Backup)]ページ([メンテナンス(Maintenance)]> [バックアップと復 元(Backup and restore)])からバックアップします。 c. VCS を [アップグレード(Upgrade)]ページ([メンテナンス(Maintenance)]> [アップグレー
  - ド(Upgrade)])からアップグレードします。

## 復元性およびキャパシティのためのクラスタリング

VM VCS をクラスタリングする場合、2 台以上の物理ハードウェア ホストを使用することを強くお勧めします。クラスタリングされた VCS は、復元性およびキャパシティをサポートするように設計されています。

ハードウェアの復元性をサポートするには、VCS のピアが 2 台以上の異なるハードウェア プラットフォーム上で実行されている必要があります。

## VM スナップショットを使用したスナップショットおよび復 元

VMware スナップショット機能は、既知の開始ポイントに戻る必要があるテスト ラボ環境で特に役立ちま す。これは、VCS バックアップの代わりになる機能ではありません。VCS バックアップは、常に VMware スナップショットの取得前に実行する必要があります。

VMware スナップショットは、VM が損傷したときに復元するためにも使用できます。VMware スナップショットには既存のライセンス キーが保持されます。VM が復元されるのでなく再インストールされた場合、新しいライセンス キーが必要になります。

- スナップショットを作成して格納するため、ホストにスペアのディスク領域があることを確認してください。各スナップショットは最大 132 GB プラス 6 GB の容量を使用します。
- スナップショットは、VM VCS で継続中のアクティビティが少ないときにのみ実行します。スナップショットを実行すると、VM のパフォーマンスが低下します。

## VMware スナップショットの作成

VMware スナップショットは、信頼性を保証するため、進行中のコールがないときに実行することを強くお勧めします。

- 1. 関連する VCS VM ゲストを選択します。
- VCS VM ゲストを右クリックし、[スナップショット(Snapshot)]>[スナップショットの作成(Take Snapshot)]を選択します。
- 3. 名前と説明を入力します。
- 4. [仮想マシンのメモリのスナップショット(Snapshot the virtual machine's memory)]が選択されていることを確認します。
- 5. **[OK**] をクリックします。
- 6. 仮想マシンのスナップショットの作成タスクが完了するまで待ちます。

### VMware スナップショットの復元

- 1. 関連する VCS VM ゲストを選択します。
- VCS VM ゲストを右クリックし、[スナップショット(Snapshot)]>[スナップショット マネージャ(Snapshot Manager)]を選択します。
- 3. 必要なスナップショット イメージを選択します。
- 4. [移動先(Goto)]をクリックします。
- 5. [はい(Yes)]をクリックします。
- 6. [閉じる(Close)]をクリックします。

### VMware の増分バックアップ

増分バックアップが有効になっている場合、VMware のガイドで当事者およびサード パーティのゲスト バックアップ ソリューションに従ってください。

## ハードウェア リファレンス

## シリアル インターフェイス

VM VCS には物理シリアル インターフェイスがありません。シリアル インターフェイスには VCS VM ゲ ストのコンソール タブを使用してアクセスできます。

注:コンソール ウィンドウ(vSphere Client ウィンドウの右下隅で識別される)を閉じるに は、CTRL+ALT を使用します。

## イーサネット インターフェイス(NIC)

VM VCS では、LAN インターフェイスは仮想 NIC です。VM VCS のインストール時に、該当するドライバ が設定されます。IP アドレスの設定は標準 VCS インターフェイスを介して実行されます。

VM VCS で次の 3 つの仮想 NIC が割り当てられます。

- 最初のは標準 LAN 1 インターフェイス用に使用
- 2 番目は、デュアル ネットワーク インターフェイスが有効な場合に使用(LAN 2)
- 3 番目は将来の使用のために予約

#### 仮想 NIC の物理 NIC インターフェイスへの割り当て

仮想 NIC は、次のように物理インターフェイスに割り当てることができます。

- 1. VM ホスト上の物理 NIC が接続されておらず、動作中でないことを確認します。
- 各物理 NIC 用の仮想スイッチ(vNetwork Distributed Switches)を設定するか、既存のスイッチが あることを確認します。VCS VM を実行するホストを選択し、[設定(Configuration)]タブの [ネッ トワーキング(Networking)]を選択します。
- 3. 関連付けられた VLAN ID を持つ仮想マシン ポート グループが、各物理 NIC につき、少なくとも 1 つ設定されていることを確認します。
  - 新しい仮想マシン ポート グループを追加するには、次の操作を実行します。
  - a. 該当する仮想スイッチまたは vNetwork Distributed Switch の [プロパティ(Properties)] をクリックします。
  - b. ネットワーク ウィザードの指示に従います。
- 4. 目的の NIC に接続する仮想マシン ポート グループの名前に注意します。
- 5. VCS VM ゲストを選択して右クリックし、[設定の編集(Edit Settings)]を選択します。

| VCS1.GROUP2.LOCAL - Virtual Ma | chine Properties |                |                                       |
|--------------------------------|------------------|----------------|---------------------------------------|
| Hardware Options Resources     |                  |                | Virtual Machine Version: 7            |
| Show All Devices               | Add Remove       | Memory Configu | Memory Size: 6 GB V                   |
| Hardware                       | Summary          | 120 00         |                                       |
| Memory                         | 6144 MB          | 120 GD -       | Maximum recommended for best          |
| CPUs                           | 2                | 64 GB 🚽        | Maximum recommended for this          |
| 📃 🖳 Video card                 | Video card       | 32 GB          | guest OS: 64 GB.                      |
| SCSI controller 0              | LSI Logic SAS    | 32 35          | Default recommended for this          |
| Hard disk 1                    | Virtual Disk     | 16 GB-         | <ul> <li>guest OS: 256 MB.</li> </ul> |
| Hard disk 2                    | Virtual Disk     | 8 68           | Minimum recommended for this          |
| Network adapter 1              | 10.50.156.0/22   |                | <ul> <li>guest OS: 32 MB.</li> </ul>  |
| Network adapter 2              | VM Network       | 4 GB           |                                       |
|                                | Present          | 2 68           |                                       |
|                                | Restricted       |                |                                       |
| _                              |                  | 1 GB           |                                       |
|                                |                  | 512 MB         |                                       |
|                                |                  |                |                                       |
|                                |                  | 256 MB         |                                       |
|                                |                  | 128 MB         |                                       |
|                                |                  | 64 MB          |                                       |
|                                |                  | 01110          |                                       |
|                                |                  | 32 MB 🔫        |                                       |
|                                |                  | 16 MB          |                                       |
|                                |                  |                |                                       |
|                                |                  | 8 MB           |                                       |
|                                |                  | 4 MB           |                                       |
| 2                              |                  | L              |                                       |
| Help                           |                  |                | OK Capcel                             |
|                                |                  |                |                                       |

6. 目的のネットワーク アダプタを選択します( ネットワーク アダプタ 1 = LAN 1、ネットワーク アダ プタ 2 = LAN 2)。

| VCS1.GROUP2.LOCAL - Virtual N                              | lachine Properties                                |                                      |
|------------------------------------------------------------|---------------------------------------------------|--------------------------------------|
| Hardware Options Resources                                 |                                                   | Virtual Machine Version: 7           |
|                                                            | Add Remove                                        | Device Status                        |
| Hardware                                                   | Summary                                           | Connect at power on                  |
| Memory                                                     | 6144 MB<br>2                                      | Adapter Type                         |
| Video card                                                 | Video card                                        | Current adapter: VMXNET 3            |
| Hard disk 1                                                | Usi Logic SAS<br>Virtual Disk                     | MAC Address                          |
| Hard disk 2                                                | Virtual Disk<br>10.50.156.0/22                    | Automatic     O Manual               |
| Network adapter 2     Network adapter 3     USB controller | VM Network<br>VM Network<br>Present<br>Rochristed | Network Connection<br>Network label: |
|                                                            |                                                   |                                      |
|                                                            |                                                   | OK Cancel                            |

- 7. 目的のネットワーク ラベル(仮想マシン ポート グループ)を選択し、VCS LAN インターフェイスを 目的の物理 NIC と関連付けます。
- 8. 数秒後に、VCS は物理インターフェイスを介して通信できるようになります。

## 追加情報

## サポートされる機能

vMotion はテストされ、VCS は適切に移動します。ただし、VM が移動されるときに、VCS によってイン ターワークされるコールに対してメディアにパケット損失またはジッタなどの不調が発生する場合があり ます。vMotion の移動は、VM VCS 上でのコール アクティビティが少ないときに実行することをお勧めし ます。

転送速度を最大限にするには、SAN は NAS よりもファイバ インターコネクトと併せて使用することをお 勧めします。

## サポートされない機能

VMware 耐障害性モードはサポートされません(VCS ではデュアル コアが使用されるため)。

### ライセンシング

VCS VM には、アプライアンス VCS ユニットがライセンスを必要とするのと同じ方法で、ライセンスが必要です。

VM VCS は、移動されて新しいシリアル番号を取得した場合、別の VCS とみなされます。VM VCS は、VCS 機能の取得のために、新しいプラットフォームへのコピーをサポートするのでなく、異なるハードウェア プラットフォームをサポートするように設計されています。

## 付録 1:トラブルシューティング

このセクションの情報は、システムの問題のトラブルシューティングに役立ちます。

### VMware の互換性の確認

サード パーティ製のハードウェアを VM VCS アプリケーションのホスティングに使用している場合、 ハードウェアの互換性を確認します。これ

は、<u>http://www.vmware.com/resources/compatibility/search.php</u>から入手できる VMware 互換性 ガイド ツールを使用して実行できます。

### VMware チェックリスト

- 1. VM ホスト サーバにアクセスできることを確認します(ping を実行する、物理コンソール アクセス、SSH リモート アクセス、KVM-over-IP コンソールなど)。
- 2. VMkernel のネットワーク接続を確認します(技術サポート モードを使用して **vmkping** コマンドを 実行することで、VMkernel NIC レベルからのネットワーク接続を確認)。
- 3. vSphere Client 管理コンソールへの接続に問題が発生した場合、/sbin/services.sh コマンドを SSH セッションから実行し、ESXi 管理エージェントを再起動します。
- 4. VM ホスト サーバの使用率を確認します(CPU 使用率、メモリ使用率、ディスク アクセス速度、ストレージ アクセス速度、ネットワーク アクセス ステータス、電力使用率など)。 使用率が高い原因が特定のアプリケーションにある場合、そのアプリケーションを停止して再起動し、VM ホスト全体のパフォーマンス レベルを切り分けます。または、esxtop コマンドを技術サポート モードから実行し、ESXi ホスト アプリケーション上で実行されているすべてのシステム プロセスを一覧表示します。
- 5. /var/log/vmware フォルダの ESXi サーバ ファイル ログ(hostd.logs) を確認します。 このログには、iSCI 命名エラー、認証エラー、ホストの交換性エラーなどの共通エラー ログが格納 されます。
- データベースが正しく運用されることを確認するため、データベース ファイルを格納するボリューム 上に、使用可能な適切なディスク領域があることを確認します。 データベース ファイルを格納する物理ボリューム上に、使用可能な適切なディスク領域がない場合、 ディスク領域を解放します。 vCenter Server データベースへの認証を確認します。次の場合、vCenter Server サービスはデー タベースとの認証を行えないことがあります。
  - a. 特定のインスタンスから別のインスタンスへのインポート時に、データベースとの権限の問題が発 生している。
  - b. データベースへの認証に使用しているアカウントのパスワードが変更されたが、レジストリ内のパ スワードがまだ変更されていない。
  - c. vCenter Server データベース ユーザに適切な権限が付与されていない。

## 可能性がある原因の特定

| 問<br>あ<br>能<br>る<br>性<br>る<br>頃<br>城 | 確認事項                                                                                                    |
|--------------------------------------|----------------------------------------------------------------------------------------------------|
| スト<br>レージ                            | ローカル ドライブ、SAN、または NFS のいずれかに格納された VM ストア アプリケーション イメー<br>ジを探します。                                                                                          |
|                                      | VM は、アプリケーションがストレージへのアクセスに失敗した場合に、フリーズしたり待機状態のま<br>まになったりすることがあります。                                                                                       |
|                                      | 可能性があるエラー メッセージは次のとおりです。                                                                                                    |
|                                      | ■ vCenter Server が起動しない                                                                                                    |
|                                      | ■ vCenter Server の応答が遅い                                                                                                    |
|                                      | ■ vCenter Server が無期限に待機したあとにエラーになる                                                                                                    |
| ネット<br>ワーク                           | ネットワーク障害またはロッキングが原因で、VM と仮想ネットワークとの間に接続の問題が発生する<br>ことがあります。また、NFS または iSCSI を使用している場合、アプリケーションがファイル システ<br>ムにアクセスできないために、ストレージがアプリケーション エラーの原因になることがあります。 |
| DNS                                  | DNS サーバの障害、または DNS と VM サーバとの間の通信障害が VMware アプリケーションまたは VM<br>VCS アプリケーションにエラーが発生する原因になることがあります。                                                          |
| vCenter<br>Server                    | vCenter が正しく動作していない場合、VM VCS アプリケーションが起動して実行されていても、ネッ<br>トワークからの VM VCS アプリケーションへの通信が失われることがあります。                                                         |
| ホスト<br>アプリ<br>ケーシ<br>ョン              | ホスト上のイベントまたはアプリケーション レベルに関し、VM アプリケーションに重要なアラームが<br>ないことを確認します(イベント情報を vSphere Client クライアントから確認)。                                                        |

## 考えられる問題

#### VM イメージをブートできない

VM イメージをブートできない場合、BIOS の VT(Virtualization Technology)を確認します。これ は、ホスティング VM に対して有効である必要があります。設定されていない場合、設定して ESXi を再 インストールし、.ova ファイルをロードします。

#### VCSアプリケーションが起動しない

/tmp/hwfail ファイルを確認します。このファイルに、インストールの違反があれば記録されています。

たとえば、VCS が 3 つの仮想 NIC を予約しており、これらが VCS で必要な場合、これらの 1 つ以上 を削除しないでください。削除すると、hwfail が作成され、VCS VM は稼働しません。

設定された NTP が機能しない

NTP が VCS 上で動作するには、同じ NTP が VM ホスト上でも設定される必要があります。

vSphere 5 のゲスト コンソールが同じ Microsoft プラットフォーム上で実行できない

vSphere から VM のためにコンソール画面を開こうとするときに、次の状態になります。

- エラー メッセージ:「VMRC コンソールの接続が切断されました... 再接続を試みています(The VMRC console has disconnected...attempting to reconnect)」
- 黒い画面のままになる

次のオペレーティング システムにリスクがあります。

- Windows 7 64 ビット。VMware フォーラム(<u>http://communities.vmware.com/thread/333026</u>) に 報告あり
- Windows Server 2008 R2(64 ビット)。使用時に検出

#### RAID コントローラの同期

VMware システムが RAID ディスクと同期している場合、ディスクのパフォーマンスが大幅に低下しま す。VCS は、RAID ディスクが低下または同期した状態の VM プラットフォーム上にインストールまたは 実行しないことを強くお勧めします。

### VMware の問題の原因分析

VMware が VCS ホストの問題の原因になっている場合、まず、次のように、分析のためにホストからログを収集することをお勧めします。

- 1. vSphere クライアント(またはこの ESXi ホストを管理する vCenter)を使用し、VCS が実行されて いる ESXi ホストに接続します。
- 2. [ファイル(File)] > [エクスポート(Export)] > [システム ログのエクスポート(Export System logs)]に移動し、該当する ESXi ホストを選択し、デフォルトの設定のままにします。

ログをダウンロードしたら、分析するか、問題を特定するために分析を依頼します。

ログのエクスポート方法詳細について は、<u>http://kb.vmware.com/selfservice/microsites/search.do?language=en\_</u> US&cmd=displayKC&externalId=653 を参照してください。

### VCS ファクトリ リセットの実行

きわめてまれに、VCS のファクトリ リセット スクリプトの実行が必要になることがあります。このスク リプトでは、VCS ソフトウェア イメージが再インストールされ、最低限の機能に設定がリセットされま す。このスクリプトは、VCS が最初の導入時以降アップグレードされていない場合に、VM VCS 上でエ ラーになることがあります。

ファクトリ リセット スクリプトの実行を許可するには、管理者は次の 2 つのファイルを SCP を介して root として VCS の /mnt/harddisk/factory-reset/ に置く必要があります。

- tandberg-image.tar.gz:www.cisco.com からダウンロードされる VCS ソフトウェア リリースであり、s42700x7\_2\_0.tar.gz などの名称が変更されたバージョンの zip ファイルから開梱されます。
- rk:このバージョンの VCS ソフトウェアのリリース キーが格納されたテキスト ファイルであり、この VM VCS のシリアル番号と関連付けられています。

これで、ファクトリ リセット スクリプトを VM VCS 上で root として実行できます。

## 付録2:複数のデータストアの導入

このプロセスは、VM ホストにディスク ストレージの複数の RAID アレイがある場合、VM ホストの初期 ビルド中に実行する必要があります。この設定により、vSphere または vCenter がすべてのデータスト アを認識できるようになります。

- 1. vSphere または vCenter のインベントリ リストから、関連するホストを選択します。
- 2. [設定(Configuration)]タブを選択します。
- 3. [ストレージ(Storage)]を選択します。

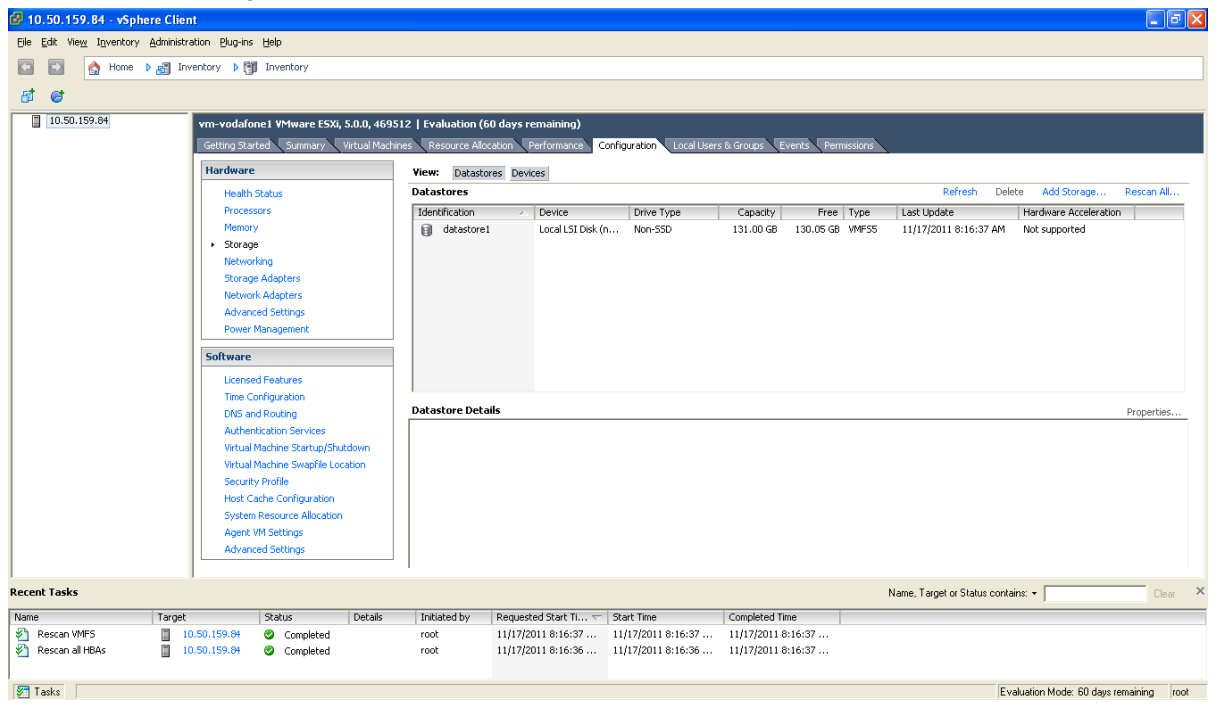

4. ウィンドウ右側の [ストレージの追加(Add Storage)]を選択します。

5. [ディスク/LUN(Disk/LUN)]を選択し、[次へ(Next)]をクリックします。

| 🚱 Add Storage                                                                                                    |                                                                                                    |
|----------------------------------------------------------------------------------------------------|----------------------------------------------------------------------------------------------------|
| Select Storage Type<br>Specify if you want to forma                                                                          | at a new volume or use a shared folder over the network.                                                                                                    |
| □ Disk/LUN<br>Select Disk/LUN<br>File System Version<br>Current Disk Layout<br>Properties<br>Formatting<br>Ready to Complete | Storage Type  Storage Type Storage Type  Storage Type Storage Type Storage Type Storage Type Storage Type Storage Type Storage Type Storage Type Storage Type Storage Type Storage Type |
| Help                                                                                                    | Back Cancel                                                                                                    |

6. [ディスク/LUN(Disk/LUN)]の下に表示されるリストから必要なディスクまたはLUN を選択し、[次 へ(Next)]をクリックします。

| 🖉 Add Storage                                                        |                                          |                       |         |            |           |
|----------------------------------------------------------------------|------------------------------------------|-----------------------|---------|------------|-----------|
| Select Disk/LUN<br>Select a LUN to create a dat                      | astore or expand the current one         |                       |         |            |           |
| Disk/LUN<br>Select Disk/LUN                                          | Name, Identifier, Path ID, LUN, Capacity | y, Expandable or VMFS | Label c | •          | Clear     |
| File System Version                                                  | Name                                     | Path ID               | LUN 🛆   | Drive Type | Capacity  |
| Current Disk Layout<br>Properties<br>Formatting<br>Ready to Complete | Local LSI Disk (naa.600605b003bc3        | vmhba2:C2:T1:L0       | 0       | Non-SSD    | 951.81 GB |
|                                                                      | <                                        |                       |         |            | >         |
| Help                                                                 |                                          |                       | Back    | Next ≥     | Cancel    |

7. [ファイル システムのバージョン(File System Version)]ページの [VMFS-5]を選択し、[次 へ(Next)]をクリックします。

| 🚱 Add Storage                                                                                                  |                                                                                                    |        |
|----------------------------------------------------------------------------------------------------|----------------------------------------------------------------------------------------------------|--------|
| File System Version<br>Specify the version of the V                                                            | /MFS for the datastore                                                                                                    |        |
| Disk/LUN                                                                                                    | File System Version                                                                                                    |        |
| Select Disk/LUN<br>File System Version<br>Current Disk Layout<br>Properties<br>Formatting<br>Ready to Complete | <ul> <li>VMFS-5         Select this option to enable additional capabilities, such as 2TB+ support.         VMFS-5 is not supported by hosts with an ESX version older than 5.0.</li> <li>VMFS-3         Select this option if the datastore will be accessed by legacy hosts.</li> </ul> |        |
|                                                                                                    |                                                                                                    |        |
| Help                                                                                                    | ≤ Back Next ≥                                                                                                    | Cancel |

8. [現在のディスク レイアウト(Current Disk Layout)]ページの詳細を確認し、[次へ(Next)]をクリックします。

| 🕜 Add Storage                                                                                      |                                                                                                    |                                         |                                      |                        |            |
|----------------------------------------------------------------------------------------------------|----------------------------------------------------------------------------------------------------|-----------------------------------------|--------------------------------------|------------------------|------------|
| Current Disk Layout<br>You can partition and forma                                                 | t the entire device, all free space, or a si                                                                           | ngle block of free                      | ; space,                             |                        |            |
| Disk/LUN     Salash Disk/LUN                                                                       | Review the current disk layout:                                                                                        |                                         |                                      |                        |            |
| File System Version<br><b>Current Disk Layout</b><br>Properties<br>Formatting<br>Ready to Complete | Device<br>Local LSI Disk (naa.600605b00<br>Location<br>/vmfs/devices/disks/naa.600605b0<br>Partition Format<br>Unknown | Drive Type<br>Non-SSD<br>003bc34b0164a7 | Capacity<br>951.81 GB<br>90b08c98ccb | Available<br>951.80 GB | LUN<br>O   |
|                                                                                                    |                                                                                                    | The hard disk is                        | blank.                               |                        |            |
|                                                                                                    | There is only one layout configuration<br>pages.                                                                       | available. Use th                       | ne Next button to                    | proceed with the otl   | her wizard |
|                                                                                                    | A partition will be created an                                                                                         | d used                                  |                                      |                        |            |
| Help                                                                                               |                                                                                                    |                                         | <u>&lt;</u> Back                     | Next ≥                 | Cancel     |

9. [プロパティ(Properties)]ページに新しいデータストアの名前を入力し、[次へ(Next)]をクリックします。

| 🚱 Add Storage                                                                                                    |                        |        |
|----------------------------------------------------------------------------------------------------|------------------------|--------|
| Properties<br>Specify the properties for th                                                                                                    | e datatore             |        |
| <u>Disk/LUN</u> <u>Select Disk/LUN</u> <u>File System Version</u> <u>Current Disk Layout</u> <b>Properties</b> <u>Eormatting</u> Ready to Complete | Enter a datastore name |        |
| Help                                                                                                    | ≤Back Next ≥           | Cancel |

10. [フォーマット(Formatting)]ページの [使用可能な最大領域(Maximum available space)]を選 択し、[次へ(Next)]をクリックします。

| 🖉 Add Storage                                                                                                    |                                                                                                    |        |
|----------------------------------------------------------------------------------------------------|----------------------------------------------------------------------------------------------------|--------|
| Disk/LUN - Formatting<br>Specify the maximum file siz                                                                      | e and capacity of the datastore                                                                             |        |
| Disk/LUN<br>Select Disk/LUN<br>File System Version<br>Current Disk Layout<br>Properties<br>Formatting<br>Ready to Complete | Capacity<br>• Maximum available space<br>• Custom space setting<br>951.80 = GB of 951.80 GB available space |        |
| Help                                                                                                    | <u>≤</u> Back Next ≥                                                                                        | Cancel |

11. [終了準備の完了(Ready to Complete)]ページの詳細を確認し、[完了(Finish)]をクリックしま す。

| 🚱 Add Storage                                     |                                                                                                    |          |
|---------------------------------------------------|----------------------------------------------------------------------------------------------------|----------|
| Ready to Complete<br>Review the disk layout and c | lick Finish to add storage                                                                                                    |          |
| Disk/LUN     Deady to Complete                    | Disk layout:                                                                                                    |          |
| Keady to complete                                 | Device     Drive Type     Capacity       Local LSI Disk (naa.600605b003bc     Non-SSD     951.81 GB       Location     /vmfs/devices/disks/naa.600605b003bc34b0164a790b08c98ccb       Partition Format     GPT       Primary Partitions     Capacity       VMFS (Local LSI Disk (naa.600605     951.80 GB | LUN<br>O |
|                                                   | File system:                                                                                                    |          |
|                                                   | Properties<br>Datastore name: guest-datastore                                                                                                    |          |
|                                                   | Formatting         File system:       vmfs-5         Block size:       1 MB         Maximum file size:       2.00 TB                                                                                                    |          |
| Help                                              | <u>≤</u> Back <u>E</u> inish                                                                                                    | Cancel   |

- 12. VMFS データストアの作成タスクが完了するまで待ちます。
- 13. 完了時、新しいデータストアが [ストレージ(Storage)] セクションの一覧に表示されます。

| 6 <i>C</i>                                                                       |                                                                                |                                                         |                                                  |                                  |                                    |                                            |                                                     |                                        |
|----------------------------------------------------------------------------------|--------------------------------------------------------------------------------|---------------------------------------------------------|--------------------------------------------------|----------------------------------|------------------------------------|--------------------------------------------|-----------------------------------------------------|----------------------------------------|
| <ul> <li>10.50.159.34</li> <li>VMX206</li> <li>VMX207</li> <li>VMX207</li> </ul> | vmserver034 VMware ESXi, 5.0.0, 46951<br>Getting Started Summary Virtual Machi | 12   Evaluation (37 days re<br>ines Resource Allocation | maining)<br>Performance Config                   | uration Local Users              | & Groups E                         | vents Permission                           | ns                                                  |                                        |
| WMX209                                                                           | Hardware                                                                       | View: Datastores Dev                                    | ices                                             |                                  |                                    |                                            |                                                     |                                        |
| VMX210                                                                           | Health Status                                                                  | Datastores                                              |                                                  |                                  |                                    | Refre                                      | esh Delete Add                                      | Storage Rescan                         |
|                                                                                  | Processors<br>Memory<br>> Storage<br>Networking                                | Identification Allow datastore_RAIDS                    | Device<br>Local LSI Disk (n<br>Local LSI Disk (n | Drive Type<br>Non-SSD<br>Non-SSD | Capacity<br>951.75 GB<br>131.00 GB | Free Typ<br>129.59 GB VMF<br>130.05 GB VMF | e Last Update<br>55 11/18/2011 1<br>55 11/18/2011 1 | :21:21 PM Not sup<br>:11:33 PM Not sup |
|                                                                                  | Storage Adapters<br>Network Adapters<br>Advanced Settings<br>Power Management  |                                                         |                                                  |                                  |                                    |                                            |                                                     |                                        |
|                                                                                  | Software                                                                       |                                                         |                                                  |                                  |                                    |                                            |                                                     |                                        |
|                                                                                  | Licensed Features<br>Time Configuration                                        | <                                                       |                                                  |                                  | 111                                |                                            |                                                     | Duanau                                 |
|                                                                                  | DNS and Routing<br>Authentication Services<br>Virtual Machine Startup/Shutdown |                                                         |                                                  |                                  |                                    |                                            |                                                     | Proper                                 |
|                                                                                  | Virtual Machine Swapfile Location<br>Security Profile                          |                                                         |                                                  |                                  |                                    |                                            |                                                     |                                        |
|                                                                                  | System Resource Allocation<br>Agent VM Settings                                |                                                         |                                                  |                                  |                                    |                                            |                                                     |                                        |
|                                                                                  |                                                                                |                                                         |                                                  |                                  |                                    |                                            |                                                     |                                        |
| ecent Tasks                                                                      |                                                                                |                                                         |                                                  |                                  |                                    | Name, Target or 9                          | Status contains: 👻                                  | (                                      |
|                                                                                  | Target Status                                                                  |                                                         | Detai                                            | s Initiated by                   | Requested                          | d Start Ti 🔽 🛛 S                           | tart Time                                           | Completed Time                         |
|                                                                                  | Larger Status                                                                  |                                                         | Detai                                            | s Initiated by                   | Requested                          | s Start Ti 💎   S                           | cart time                                           | Completed Tim                          |

## 付録 3:必要な 6 GB のメモリが VCS VM に割り当てら れていることの確認

誤った量のメモリが VCS VM に割り当てられている場合、次のように修正します。

- 1. 次のようにゲストの電源をオフにします。
  - a. VCS VM ゲストを選択します。
  - b. [コンソール(Console)]タブを選択します。
  - c. VCS VM ゲストを右クリックします。
  - d. [電源(Power)] > [ゲストのシャットダウン(Shut Down Guest)]を選択します。
  - e. シャットダウンすることを確認します。
  - f. ゲスト OS のシャットダウンの開始が完了するまで待ちます。
  - g. コンソールを待機する画面が空白になり、VCS VM ゲストの横のアイコンから、緑色のパワー オン 表示がなくなります。
- 2. ゲストの電源がオフになったら、ゲストを右クリックし、[設定の編集(Edit Settings)]を選択します。
- 3. [ハードウェア(Hardware)]タブを選択します。
- 4. [メモリ(Memory)]を選択します。
- 5. 右側の [メモリ サイズ(Memory Size)] が 6 GB に設定されていることを確認し、設定されていな い場合は 6 GB に設定して [OK]をクリックします。

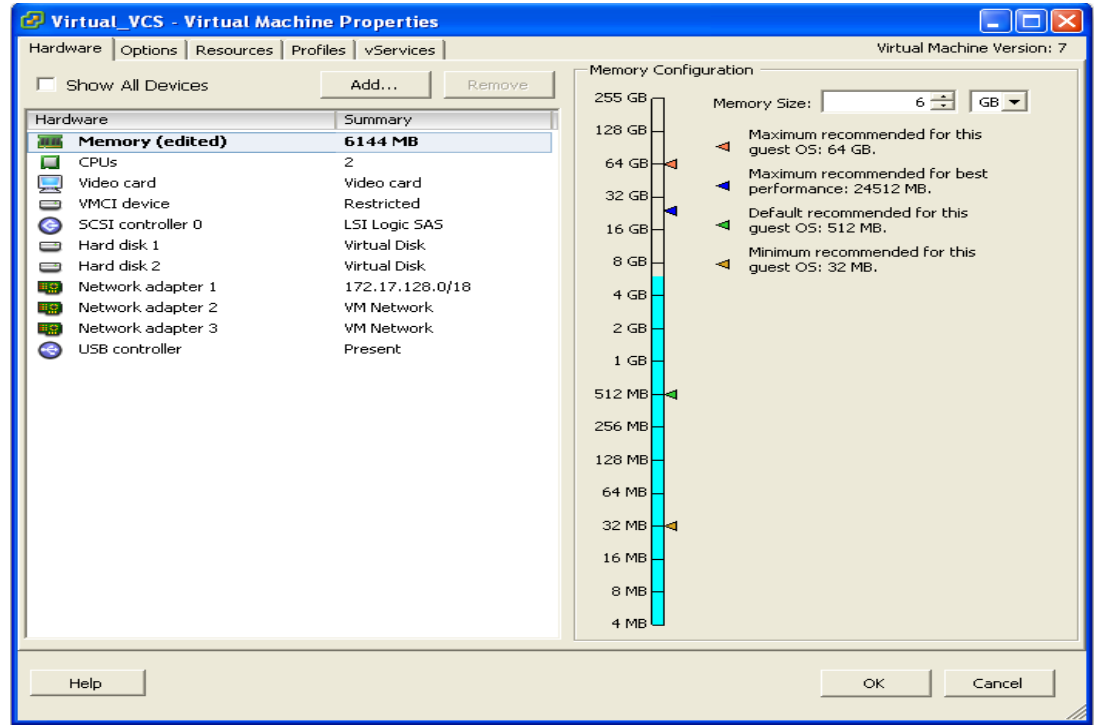

- 6. ゲストの電源をオンにします。
  - a. VCS VM ゲストを選択します。
  - b. [コンソール(Console)]タブを選択します。
  - c. VCS VM ゲストを右クリックします。
  - d. [電源(Power)] > [パワー オン(Power On)]を選択します。
  - e. ログイン プロンプトがあるコンソールが表示されるまで待ちます。
- 7. その他の設定要件(CPU 数、ディスク領域割り当て、ESXi のバージョンなど)が正しいことを確認します。

## マニュアルの変更履歴

次の変更履歴表は、このマニュアルにおける変更内容の概要をまとめたものです。

| リビジョン | 日付         | 説明                    |
|-------|------------|-----------------------|
| 1     | 2012 年 3 月 | 初版。                   |
| 2     | 2012 年 7 月 | トラブルシューティング セクションの更新。 |

このマニュアルに記載されている仕様および製品に関する情報は、予告なしに変更されることがありま す。このマニュアルに記載されている表現、情報、および推奨事項は、すべて正確であると考えています が、明示的であれ黙示的であれ、一切の保証の責任を負わないものとします。このマニュアルに記載され ている製品の使用は、すべてユーザ側の責任になります。

対象製品のソフトウェア ライセンスおよび限定保証は、製品に添付された『Information Packet』に記載されています。添付されていない場合には、代理店にご連絡ください。

The Cisco implementation of TCP header compression is an adaptation of a program developed by the University of California, Berkeley (UCB) as part of UCB's public domain version of the UNIX operating system. All rights reserved. Copyright © 1981, Regents of the University of California.

ここに記載されている他のいかなる保証にもよらず、各社のすべてのマニュアルおよびソフトウェアは、 障害も含めて「現状のまま」として提供されます。シスコおよびこれら各社は、商品性の保証、特定目的 への準拠の保証、および権利を侵害しないことに関する保証、あるいは取引過程、使用、取引慣行によっ て発生する保証をはじめとする、明示されたまたは黙示された一切の保証の責任を負わないものとしま す。

いかなる場合においても、シスコおよびその供給者は、このマニュアルの使用または使用できないことに よって発生する利益の損失やデータの損傷をはじめとする、間接的、派生的、偶発的、あるいは特殊な損 害について、あらゆる可能性がシスコまたはその供給者に知らされていても、それらに対する責任を一切 負わないものとします。

Cisco and the Cisco Logo are trademarks of Cisco Systems, Inc. and/or its affiliates in the U.S.and other countries. A listing of Cisco's trademarks can be found at www.cisco.com/go/trademarks.その他の商標はそれぞれの権利者の財産です。The use of the word partner does not imply a partnership relationship between Cisco and any other company. (1005R)

このマニュアルで使用している IP アドレスおよび電話番号は、実際のアドレスおよび電話番号を示すも のではありません。マニュアル内の例、コマンド出力、ネットワーク トポロジ図、およびその他の図は、 説明のみを目的として使用されています。説明の中に実際のアドレスおよび電話番号が使用されていたと しても、それは意図的なものではなく、偶然の一致によるものです。

© 2012 Cisco Systems, Inc. All rights reserved.